# Application Guide

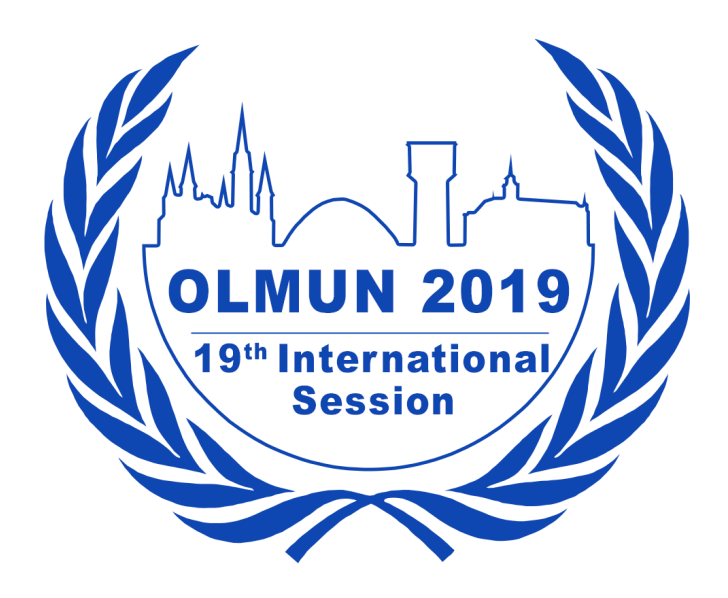

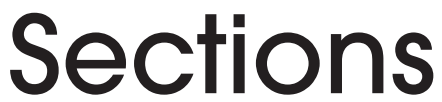

| How to apply as a MUN-Director? | 3  |
|---------------------------------|----|
| How to apply as a Delegate?     | 14 |
| Verify your students!           | 21 |
| Fill in Final Information       | 24 |
| Allocate your students!         | 27 |

Dear MUN-Directors of OLMUN 2019,

This guide shall help you along the application process to OLMUN 2019.

In order to apply as a MUN-Director or a Delegation, please do the following steps explained on the next pages.

Please make sure that all information is entered correctly as we cannot not filter spelling mistakes for all about 800 participants of OLMUN 2019.

For all MUN-Directors that search for the possibility to choose "bus tickets": Bus tickets will be available to choose from the beginning of March in the shop section. Please notice that Bus tickets are not included in the conference fee. *They cost 12€/Person for the entire conference (4 days)*.

Notice that website pictures are old, but the application progress is the same.

#### ATTENTION: Our Housing-Programme is for international participants only!

In case of any questions or errors, please contact application@olmun.org.

Sincerely yours,

da Spenjemann

Hedda Spengemann Secretary-General 2019

## How to apply as a MUN-Director?

Open the URL http://olmun.org

|                      | OLMUN » Welcome                                                                                                    | NEXT OLMUN                                          |
|----------------------|----------------------------------------------------------------------------------------------------|-----------------------------------------------------|
| Welcome              | Welcome                                                                                                    | with a serie with a serie                           |
| News                 | to the Oldenburg Model United Nations official webpage!                                                                                                    | 14" June 2016 - 17" June 2016<br>148 days, 15:12:32 |
| Calendar             |                                                                                                    | SOCIAL MEDIA                                        |
| History              | Dear visitor and esteemed delegates,                                                                                                    |                                                     |
| Committees           | It is a delight to announce and extend an invitation to the 16th annual session of Oldenburg<br>Model United Nations, OLMUN 2016. More than 700 school delegates from Germany, Poland,<br>USA, Turkey and other countries come to Oldenburg each summer to address and discuss                                 | OLMUN<br>Contraction                                |
| Team                 | global issues on eight selected committees of the United Nations in the context of worldwide challenges.                                                                                                    | OLMUN<br>9. Januar um                               |
| Pictures             | The conference is scheduled to take place from June 14-17, 2016 and promises to be an<br>amazing week full of captivating debates, fruitful resolutions and plenty of fun.                                                                                                    | 03:53 ·<br>Oldenburg                                |
| Downloads            | For more than a decade OLMUN has offered the opportunity to the world's students to benefit from an experience of unique education in politics, electricity and experiences of foreign                                                                                                    | Hello, my name is<br>Esther Marie Eriksen,          |
| Housing<br>Programme | affairs. During the OLMUN's week the delegates of the various committees face global challenges. By representing their assigned nation and its position the students bring                                                                                                    | I am 19 years old<br>and also a member              |
| Contact              | international problems to life and possess the chance to resolve these concerned issues with<br>their own resolutions.                                                                                                    | This year T will he                                 |
| Username<br>Password | OLMUN has distinguished itself as the largest MUN in Germany and therefore arouses<br>considerable public interest every year which proves its cross-cultural competence, innovation<br>and overall quality.                                                                                                   | VISITOR MAP<br>85,487 Visits                        |
| Login                | The Security Council at OLMUN in particular forces the delegates to improvise and cogitate on<br>their feet since it features an integrated crisis simulation. This consequently makes the<br>delegates work as one team due to the simulated urgent need to solve the demanding and<br>international problem. | 0 Recent Hits                                       |
|                      | The OLMUN philosophy therefore strongly focuses on current affairs and realism so that the<br>conference itself presents an accurate reflection of the global situation which underlines the<br>utmost urgency of resourceful solutions.                                                                       |                                                     |
|                      | So if you are interested in the concept of a Model UN Conference and how we give the<br>participating students a one of a kind life experience in diplomatic proceedings and an insight<br>view into the UN, feel free to review this website, and contact us for further information.                         | revolvermaps                                        |
|                      | We appreciate your time and attention and are looking forward to seeing you in June!                                                                                                    |                                                     |
|                      |                                                                                                    |                                                     |
|                      | Ourse steel                                                                                                    |                                                     |

11

— Supporter —

GSG Oldenburg LBS CEWE

Check out the navigation point "Application" on the left.

|                                        | OLMUN » Welcome                                                                                                    | NEXT OLMUN                                                                                                  |
|----------------------------------------|----------------------------------------------------------------------------------------------------|----------------------------------------------------------------------------------------------------|
| Welcome                                | Welcome                                                                                                    | the the                                                                                                    |
| News                                   | to the Oldenhurg Model United Nations official webnagel                                                                                                    | 14 <sup>11</sup> June 2016 — 17 <sup>111</sup> June 2016<br>148 days, 14:11:05                              |
| Calendar                               | to the orderburg moder officer nations official webpage:                                                                                                    | SOCIAL MEDIA                                                                                                |
| History                                | Dear visitor and esteemed delegates,                                                                                                    |                                                                                                    |
| Committees                             | It is a delight to announce and extend an invitation to the 16th annual session of Oldenburg<br>Model United Nations, OLMUN 2016. More than 700 school delegates from Germany, Poland,<br>USA, Turkey and other countries come to Oldenburg each summer to address and discuss                                                                                             | OLMUN                                                                                                    |
| Team                                   | global issues on eight selected committees of the United Nations in the context of worldwide challenges.                                                                                                    |                                                                                                    |
| Pictures                               | The conference is scheduled to take place from June 14-17, 2016 and promises to be an<br>amazing week full of captivating debates, fruitful resolutions and plenty of fun.                                                                                                    | 03:53 ·<br>Oldenburg                                                                                        |
| Downloads<br>Housing<br>Programme      | For more than a decade OLMUN has offered the opportunity to the world's students to benefit<br>from an experience of unique education in politics, elocution and comprehension of foreign<br>affairs. During the OLMUN's week the delegates of the various committees face global<br>challenges. By representing their assigned nation and its position the students bring | Hello, my name is<br>Esther Marie Eriksen,<br>I am 19 years old<br>and also a member<br>of the secretariat. |
| Application                            | international problems to life and possess the chance to resolve these concerned issues with their own resolutions.                                                                                                    | This year I will he                                                                                         |
| MUN-Director<br>Delegate               | OLMUN has distinguished itself as the largest MUN in Germany and therefore arouses<br>considerable public interest every year which proves its cross-cultural competence, innovation<br>and overall quality.                                                                                                    | VISITOR MAP<br>85,491 Visits                                                                                |
| Stan<br>Inner Circle<br>Password Reset | The Security Council at OLMUN in particular forces the delegates to improvise and cogitate on<br>their feet since it features an integrated crisis simulation. This consequently makes the<br>delegates work as one team due to the simulated urgent need to solve the demanding and<br>international problem.                                                             | 1 Recent Hit                                                                                                |
| Contact<br>Usemame                     | The OLMUN philosophy therefore strongly focuses on current affairs and realism so that the<br>conference itself presents an accurate reflection of the global situation which underlines the<br>utmost urgency of resourceful solutions.                                                                                                    |                                                                                                    |
| Password Login                         | So if you are interested in the concept of a Model UN Conference and how we give the<br>participating students a one of a kind life experience in diplomatic proceedings and an insight<br>view into the UN, feel free to review this website, and contact us for further information.                                                                                     | revolvermaps                                                                                                |
|                                        | We appreciate your time and attention and are looking forward to seeing you in June!                                                                                                    |                                                                                                    |
|                                        |                                                                                                    |                                                                                                    |

/1/

– Supporter –

LBS CEWE GSG Oldenburg

In order to apply your school and a MUN-Director, please choose "MUN-Director".

| Welcome        | OLMON » Application » MU | N-Director                 | NEXT OLMUN                                              |
|----------------|--------------------------|----------------------------|---------------------------------------------------------|
| Troioonio      | MUN-Director             |                            | 14 <sup>th</sup> June 2016 — 17 <sup>th</sup> June 2016 |
| News           |                          |                            | 148 days, 14:10:38                                      |
| Calandar       | First name:              | Apply as MUN-Director      |                                                         |
| Calendal       | Last name:               |                            | SOCIAL MEDIA                                            |
| History        | Gender:                  | O Male                     |                                                         |
| -              |                          | Female                     |                                                         |
| Committees     | Address:                 |                            |                                                         |
| Team           | Sabaali                  |                            | r Seite gefällt n                                       |
| - ouri         | Country of Residence:    | Please choose              | OLMUN A                                                 |
| Pictures       | Nationality:             |                            | 03:53 ·                                                 |
|                | Phone:                   | +49-123-4567890            | Oldenburg                                               |
| Downloads      | Mobile:                  | +49-123-4567890            | Hello, my name is                                       |
| Housing        | E-Mail:                  |                            | Esther Marie Eriksen,<br>T am 19 years old              |
| Programme      | E-Mail again:            | Repeat your E-Mail address | and also a member                                       |
| 5              | Housing needed:          |                            | of the secretariat.                                     |
| Application    | Visa needed:             |                            | I his year I will he                                    |
| MUN-Director   |                          | Submit                     |                                                         |
| Delegate       | Submit:                  | Submit                     | VISITOR MAP                                             |
| Staff          |                          |                            | 85,491 Visits                                           |
| Inner Cirole   |                          |                            | 1 Recent Hit                                            |
| Inner Circle   |                          |                            |                                                         |
| Password Reset |                          |                            | ( €.                                                    |
| Contact        |                          |                            |                                                         |
| Contact        |                          |                            |                                                         |
| Username       |                          |                            |                                                         |
| Password       |                          |                            | revolvermaps                                            |
| Login          |                          |                            |                                                         |
|                |                          |                            |                                                         |
|                |                          |                            |                                                         |
|                |                          |                            |                                                         |
|                |                          | Supporter                  |                                                         |
|                |                          | Supporter                  |                                                         |
|                |                          |                            |                                                         |

**1** \ 36221011

Fill in the MUN-Directors form.

In case your school has not been registered yet, please choose "Add a new school" (first red box). **For all international participants: Do not forget to set "Housing needed" or/and "Visa needed".** 

If you are ready (PAY ATTENTION TO THE SPELLING!) please press "Submit" (bottom red box).

Please make sure that you enter valid data: phone numbers like +49-123-4567890 (the minus' is absolutely neccessary!)

Jession

#### OLMUN » Application » MUN-Director NEXT OLMUN Welcome MUN-Director 14<sup>th</sup> June 2016 - 17<sup>th</sup> June 2016 News 148 days, 14:08:23 -Apply as MUN-Director Calendar First name: Ban SOCIAL MEDIA Last name: ki-Moon E 🔽 🖪 History Gender: Male Female OLMUN Committees Address: United Nations Street 1942 f Seite gefällt r New York Team School: Add a new school OLMUN Country of Residence: USA 9. Januar um Pictures Nationality: American 03:53 Oldenbura Phone: +49-123-4567890 Downloads Hello, my name is Mobile: +49-098-7654321 Esther Marie Eriksen, E-Mail: @olmun.org Housing I am 19 years old E-Mail again: @olmun.org Programme and also a member Housing needed: 📝 of the secretariat. Visa needed: 📝 This vear I will he Application 4 -School Data-MUN-Director VISITOR MAP Name: United Nations School Delegate Address: United Nations Street 1942 85,491 Visits Staff New York 1 Recent Hit Country: USA Inner Circle -Submit-Password Reset Submit: Submit Contact Username evolvermaps Password Login

Supporter

LBS CEWE GSG Oldenburg

Your application was successful. Please switch to your mail-account and have a look for the verification-mail.

Notice that you have to download the Terms of Conditions an send it to the OLMUN association! You can download them at Downloads -> This year's conference, later.

|                      |                                                                                  | Session                                                                       |
|----------------------|----------------------------------------------------------------------------------|-------------------------------------------------------------------------------|
| Welcome              | DLMUN » Application » MUN-Director<br>MUN-Director                               | NEXT OLMUN                                                                    |
| News                 | -Success                                                                         | 14 <sup>th</sup> June 2016 — 17 <sup>th</sup> June 2016<br>148 days, 13:44:55 |
| Calendar             | Your application was successful, but is not                                      | SOCIAL MEDIA                                                                  |
| History              | completed!                                                                       |                                                                               |
| Committees           | Please check your E-Mails. You should get an E-Mail with a verification link.    |                                                                               |
| Team                 | Download the <u>Terms and Conditions 2016</u> (for international participants) / | OLMUN                                                                         |
| Pictures             | send it to the OLMUN association via mail no later than April 15th, 2016!        | 9. Januar um<br>03:53 ·<br>Oldenburg                                          |
| Downloads            |                                                                                  | Hello, my name is                                                             |
| Housing<br>Programme |                                                                                  | I am 19 years old<br>and also a member                                        |
| Application          |                                                                                  | This year I will he                                                           |
| MUN-Director         |                                                                                  | VISITOR MAP                                                                   |
| Delegate             |                                                                                  | 85,495 Visits                                                                 |
| Statt                |                                                                                  | 1 Recent Hitelmshaven, Nieders                                                |
| Password Reset       |                                                                                  |                                                                               |
| Contact              |                                                                                  |                                                                               |
| Username             |                                                                                  |                                                                               |
| Password Login       |                                                                                  | revolvermaps                                                                  |

- Supporter -

CEWE LBS GSG Oldenburg

You have received a verification-mail. If not, please check your spam-inbox!

First, please click the verification-link (upper red box). Your browser will open the homepage again.

Then, as written in the mail, please log-in with your personal username and your password.

#### OLMUN 2015 - Verify your registration

OLMUN Application application@olmun.org

Dear Mr. ki-moon,

Thank you for your application for OLMUN 2016 as a MUN-Director.

In order to complete your application, please click the verification link below.

http://www.olmun.org/@mailVerification/?uid=19&code=YQRPv1LiAv4u3StObFIe8E0WeOsiQ2vz

Then, please log-in to www.olmun.org to confirm your personal data.

Username: Mr. ki-moon Password:

In case you find any mistakes, please change your data as soon as possible.

Sincerely yours,

President of the General Assembly of OLMUN

president@olmun.org

Log in to the homepage with your data from the verification-mail.

#### Session

| Molecimo             | OLMUN » Welcome                                                                                                    | NEXT OLMUN                                                      |
|----------------------|----------------------------------------------------------------------------------------------------|-----------------------------------------------------------------|
| vveicome             | Welcome                                                                                                    | 14th June 2016 - 17th June 2016                                 |
| News                 | to the Oldenburg Model United Nations official webpage!                                                                                                    | 148 days, 13:42:43                                              |
| Calendar             |                                                                                                    | SOCIAL MEDIA                                                    |
| History              | Dear visitor and esteemed delegates,                                                                                                    | E 🛛 🖻                                                           |
| Committees           | It is a delight to announce and extend an invitation to the 16th annual session of Oldenburg<br>Model United Nations, OLMUN 2016. More than 700 school delegates from Germany, Poland,<br>USA_Turkey and other countries come to Oldenburg each summer to address and discuss          | OLMUN                                                           |
| Team                 | global issues on eight selected committees of the United Nations in the context of worldwide challenges.                                                                                                    |                                                                 |
| Pictures             | The conference is scheduled to take place from June 14-17, 2016 and promises to be an<br>amazing week full of captivating debates, fruitful resolutions and plenty of fun                                                                                                    | 03:53 ·<br>Oldenburg                                            |
| Downloads            | For more than a decade OLMUN has offered the opportunity to the world's students to benefit                                                                                                    | Hello, my name is                                               |
| Housing<br>Programme | from an experience of unique education in politics, elocution and comprehension of foreign<br>affairs. During the OLMUN's week the delegates of the various committees face global<br>challenges. By representing their assigned nation and its position the students bring            | Esther Marie Eriksen,<br>I am 19 years old<br>and also a member |
| Application          | international problems to life and possess the chance to resolve these concerned issues with<br>their own resolutions.                                                                                                    | This year I will he                                             |
| Contact              | OLMUN has distinguished itself as the largest MUN in Germany and therefore arouses<br>considerable public interest every year which proves its cross-cultural competence, innovation                                                                                                   | VISITOR MAP                                                     |
| Mr. ki-moon          | and overall quality.                                                                                                    | 85,495 Visits                                                   |
|                      | The Security Council at OLMUN in particular forces the delegates to improvise and cogitate on their feet since it features an integrated crisis simulation. This consequently makes the                                                                                                | T Recent Hit                                                    |
| Login                | delegates work as one team due to the simulated urgent need to solve the demanding and international problem.                                                                                                    |                                                                 |
|                      | The OLMUN philosophy therefore strongly focuses on current affairs and realism so that the<br>conference itself presents an accurate reflection of the global situation which underlines the<br>utmost urgency of resourceful solutions.                                               |                                                                 |
|                      | So if you are interested in the concept of a Model UN Conference and how we give the<br>participating students a one of a kind life experience in diplomatic proceedings and an insight<br>view into the UN, feel free to review this website, and contact us for further information. | revolvermaps                                                    |

We appreciate your time and attention and are looking forward to seeing you in June!

Supporter -

CEWE LBS GSG Oldenburg

You are now logged in to our homepage.

#### Session

| Welcome                                | OLMUN » Welcome                                                                                                    | NEXT OLMUN                                                    |
|----------------------------------------|----------------------------------------------------------------------------------------------------|---------------------------------------------------------------|
| Welcome                                | weicome                                                                                                    | 14 <sup>th</sup> June 2016 – 17 <sup>th</sup> June 2016       |
| News                                   | to the Oldenburg Model United Nations official webpage!                                                                                                    | 148 days, 13:36:40                                            |
| Calendar                               |                                                                                                    | SOCIAL MEDIA                                                  |
| History                                | Dear visitor and esteemed delegates,                                                                                                    | E 🔽 🔁                                                         |
| Committees                             | It is a delight to announce and extend an invitation to the 16th annual session of Oldenburg<br>Model United Nations, OLMUN 2016. More than 700 school delegates from Germany, Poland,<br>USA, Turkey and other countries come to Oldenburg each summer to address and discuss         | OLMUN                                                         |
| Team                                   | global issues on eight selected committees of the United Nations in the context of worldwide challenges.                                                                                                    |                                                               |
| Pictures                               | The conference is scheduled to take place from June 14-17, 2016 and promises to be an<br>amazing week full of captivating debates, fruitful resolutions and plenty of fun.                                                                                                    | 03:53 ·<br>Oldenburg                                          |
| Downloads                              | For more than a decade OLMUN has offered the opportunity to the world's students to benefit                                                                                                    | Hello, my name is                                             |
| Housing<br>Programme                   | from an experience of unique education in politics, elocution and comprehension of foreign<br>affairs. During the OLMUN's week the delegates of the various committees face global<br>challenges. By representing their assigned nation and its position the students bring            | I am 19 years old<br>and also a member<br>of the secretariat. |
| Application                            | international problems to life and possess the chance to resolve these concerned issues with their own resolutions.                                                                                                    | This year I will he                                           |
| MUN Portal                             | OLMUN has distinguished itself as the largest MUN in Germany and therefore arouses<br>considerable public interest every year which proves its cross-cultural competence, innovation<br>and overall quality.                                                                           | VISITOR MAP                                                   |
| Shop                                   | The Security Council at OLMUN in particular forces the delegates to improvise and constate on                                                                                                    | 85,495 Visits<br>1 Recent Hit                                 |
| WLAN                                   | their feet since it features an integrated crisis simulation. This consequently makes the delegates work as one team due to the simulated urgent need to solve the demanding and                                                                                                    |                                                               |
| Contact                                | international problem.                                                                                                    |                                                               |
| Welcome back,<br>Mr. ki-moon<br>Logout | The OLMUN philosophy therefore strongly focuses on current affairs and realism so that the<br>conference itself presents an accurate reflection of the global situation which underlines the<br>utmost urgency of resourceful solutions.                                               |                                                               |
|                                        | So if you are interested in the concept of a Model UN Conference and how we give the<br>participating students a one of a kind life experience in diplomatic proceedings and an insight<br>view into the UN, feel free to review this website, and contact us for further information. | revolvermaps                                                  |
|                                        | We appreciate your time and attention and are looking forward to seeing you in June!                                                                                                    |                                                               |
|                                        |                                                                                                    |                                                               |

- Supporter -

CEWE LBS GSG Oldenburg

Discover the navigation-point "MUN-Portal". Here you will manage all your students and will find all the information needed.

Session

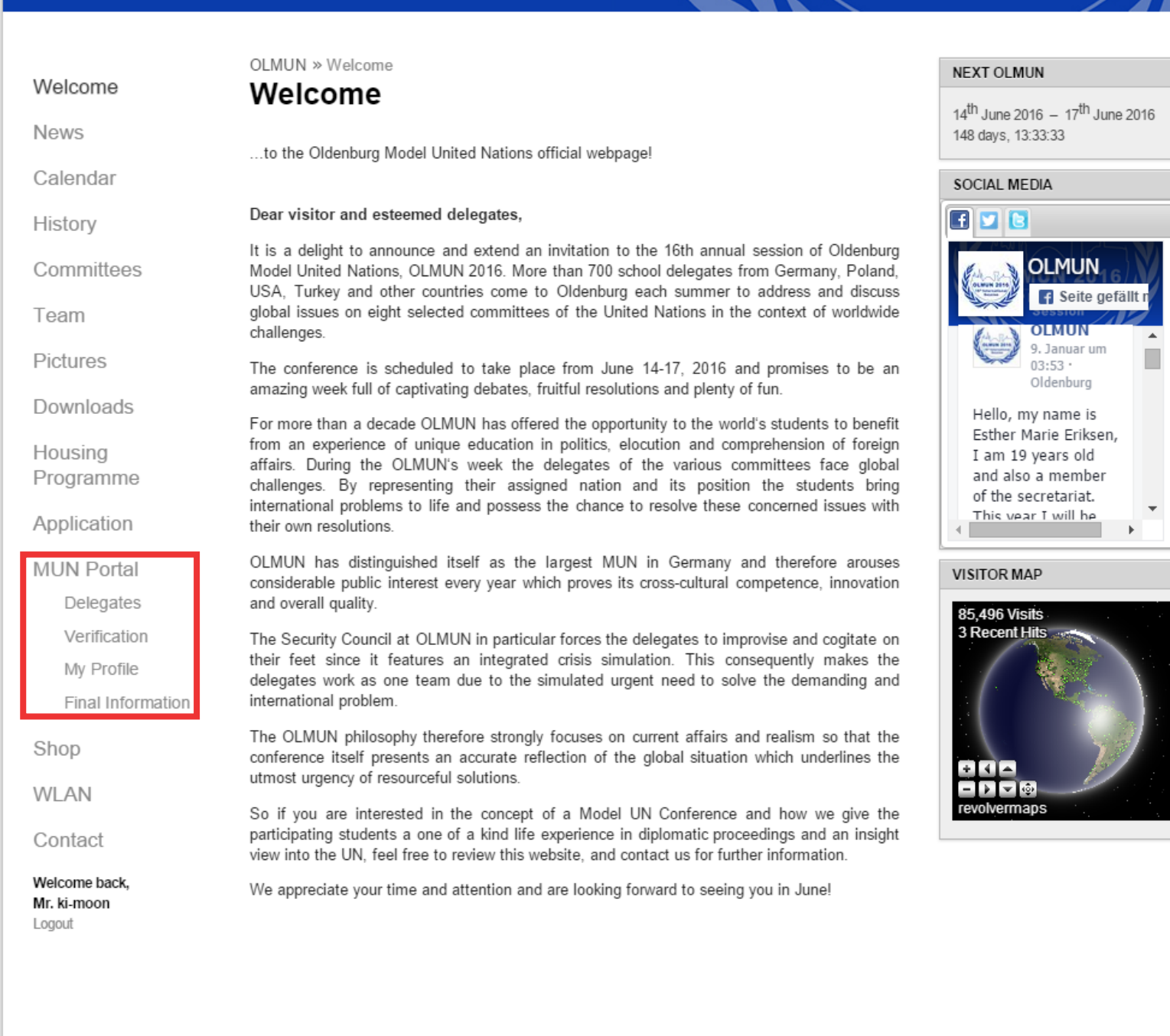

Supporter

GSG Oldenburg CEWE LBS

Check out "My Profile" and confirm your personal data. In case there are any mistakes, please change it and press "Submit".

Red box: In case your school data fields are empty, please fill them in once again. Otherwise please check it on any mistakes.

|                              |                                          | Session                                                                       |
|------------------------------|------------------------------------------|-------------------------------------------------------------------------------|
|                              |                                          |                                                                               |
|                              | OLMUN » MUN Portal » My Profile          | NEXT OLMUN                                                                    |
| Welcome                      | My Profile                               | with a serie with a serie                                                     |
| News                         |                                          | 14 <sup>41</sup> June 2016 – 17 <sup>41</sup> June 2016<br>148 days, 13:31:44 |
|                              | Apply as MUN-Director                    |                                                                               |
| Calendar                     | First name: Ban                          | SOCIAL MEDIA                                                                  |
| liston                       | Last name: ki-moon                       |                                                                               |
| HISTOLA                      | Gender:  Male                            |                                                                               |
| Committees                   | Female                                   |                                                                               |
| 00000                        | Address: United Nations Street 1942      | Seite gefällt n                                                               |
| Team                         | Country of Residence: USA                | Jession genant                                                                |
|                              | Nationality: American                    | 9. Januar um                                                                  |
| Pictures                     | Phone: +49-123-4567890                   | 03:53                                                                         |
| Doumloodo                    | Mobile: +49-098-7654321                  | Oldenburg                                                                     |
| Downloads                    | E-Mail: @olmun.org                       | Hello, my name is                                                             |
| Housing                      | E-Mail again: @olmun.org                 | Esther Marie Eriksen,                                                         |
| Programme                    | Housing needed:                          | and also a member                                                             |
| rogrammo                     | Visa needed: 🗹                           | of the secretariat.                                                           |
| Application                  | School Data                              | This year I will he                                                           |
|                              | Name:                                    |                                                                               |
| VIUN Portai                  | Address:                                 | VISITOR MAP                                                                   |
| Delegates                    |                                          | 85,496 Visits                                                                 |
| Verification                 | Country:                                 | 3 Recent Hits                                                                 |
| My Profile                   | Change Password                          |                                                                               |
| Final Information            | Old Password: Leave empty for no change. |                                                                               |
| Final Information            | New Password:                            |                                                                               |
| Shop                         | New Password again:                      |                                                                               |
|                              | Submit-                                  |                                                                               |
| WLAN                         | Submit: Submit                           | revolvermaps                                                                  |
| Contact                      |                                          |                                                                               |
| Welcome back,<br>Mr. ki-moon |                                          |                                                                               |

Logout

Supporter —

GSG Oldenburg CEWE LBS

# How to apply as a Delegate?

Apply a Delegate

This step can be done by a) the MUN-Director or b) by the student himself.

ATTENTION: Be sure that nobody is logged in when you apply as a Delegate!

#### Session

|                | OLMUN & Application & Delegate   |              |                                                                               |
|----------------|----------------------------------|--------------|-------------------------------------------------------------------------------|
| Welcome        | Delegate                         |              | NEXT OLMUN                                                                    |
| News           |                                  | s Delegato   | 14 <sup>th</sup> June 2016 – 17 <sup>th</sup> June 2016<br>148 days, 12:54:39 |
| Calendar       | Name:                            |              |                                                                               |
| History        | School: Please choose            | T            |                                                                               |
| Thistory       | E-Mail again: Repeat your F-     | Mail address |                                                                               |
| Committees     | Gender: O Male                   | nun uvurciji |                                                                               |
| Team           | ● Female<br>Birthday: tt.mm.jjjj |              |                                                                               |
| Pictures       | Nationality:                     |              | 9. Januar um<br>03:53 ·                                                       |
|                | Vegetarian:                      |              | Oldenburg                                                                     |
| Downloads      | Allergies:                       |              | Hello, my name is                                                             |
| Housing        | Allergies.                       |              | Esther Marie Eriksen,<br>T am 19 years old                                    |
| Programme      | MUN-Experience:                  |              | and also a member                                                             |
| Application    | Housing needed:                  | <i>h</i>     | of the secretariat.                                                           |
| MUN Director   | Visa needed: 🔲                   |              |                                                                               |
|                | S                                | ubmit        | VISITOR MAP                                                                   |
| Delegate       | Submit:                          | Submit       | 95 501 Vicite                                                                 |
| Staff          |                                  |              | 1 Recent Hit                                                                  |
| Inner Circle   |                                  |              |                                                                               |
| Password Reset |                                  |              |                                                                               |
| Contact        |                                  |              |                                                                               |
| Usomamo        |                                  |              |                                                                               |
| Deceword       |                                  |              | revolvermaps                                                                  |
| Login          |                                  |              |                                                                               |
|                |                                  |              |                                                                               |
|                |                                  |              |                                                                               |
|                |                                  | Currenter    |                                                                               |
|                |                                  | Subborret    |                                                                               |

CEWE LBS GSG Oldenburg

Fill in the Delegate form. Choose your school and do not forget about the "Housing needed" and "Visa needed" checkbox.

Be careful with the spelling of your name and other input - this is what will be printed on your Badges and Certificates later!

Please make sure that you enter valid data. If you are ready, press "Submit".

#### Session

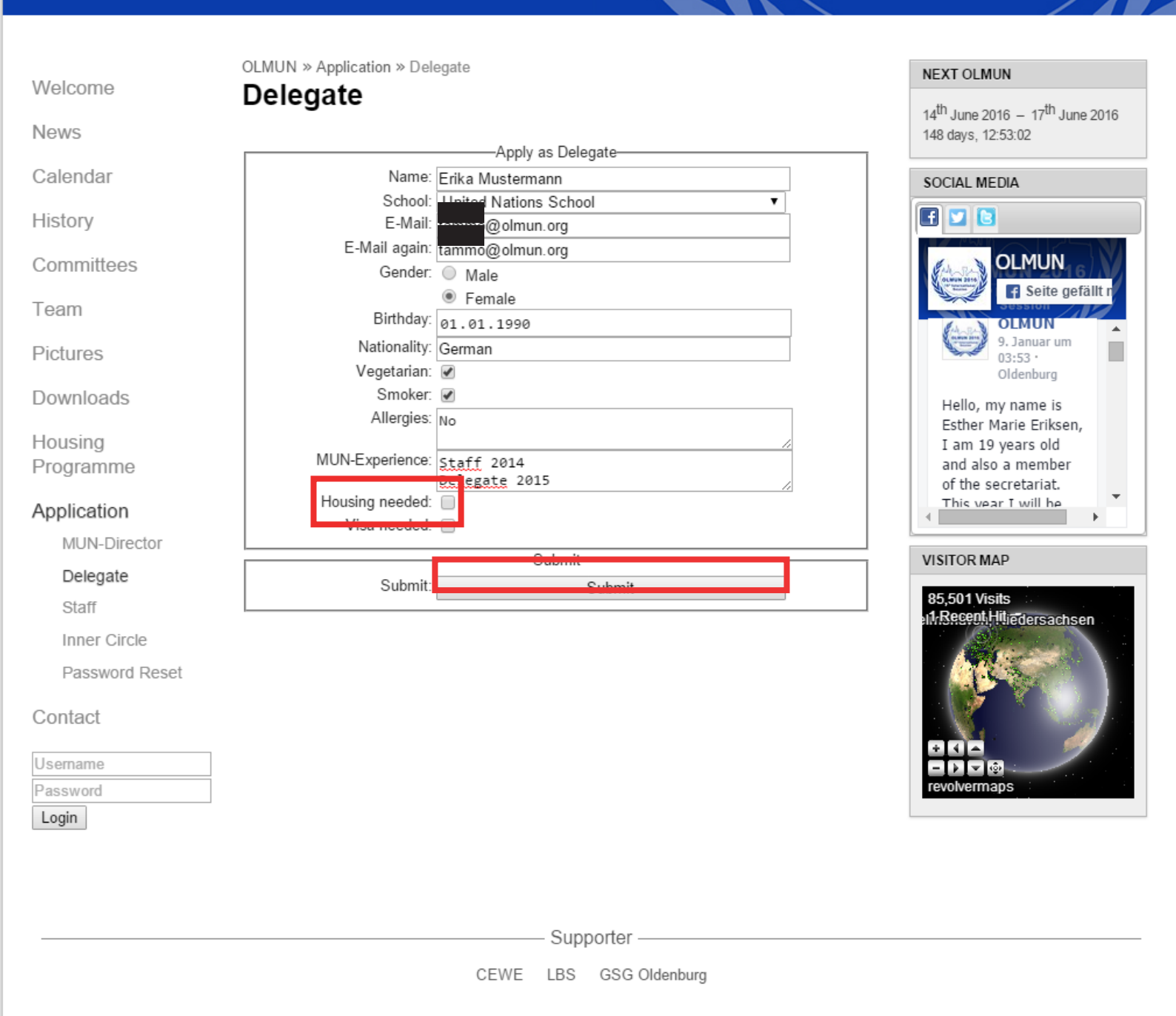

Your application was successful. Please switch to your mail-account and have a look for the verification-mail.

Notice that you have to download the Terms of Conditions an send it to the OLMUN association! You can download them at Downloads -> This year's conference, later.

#### Session

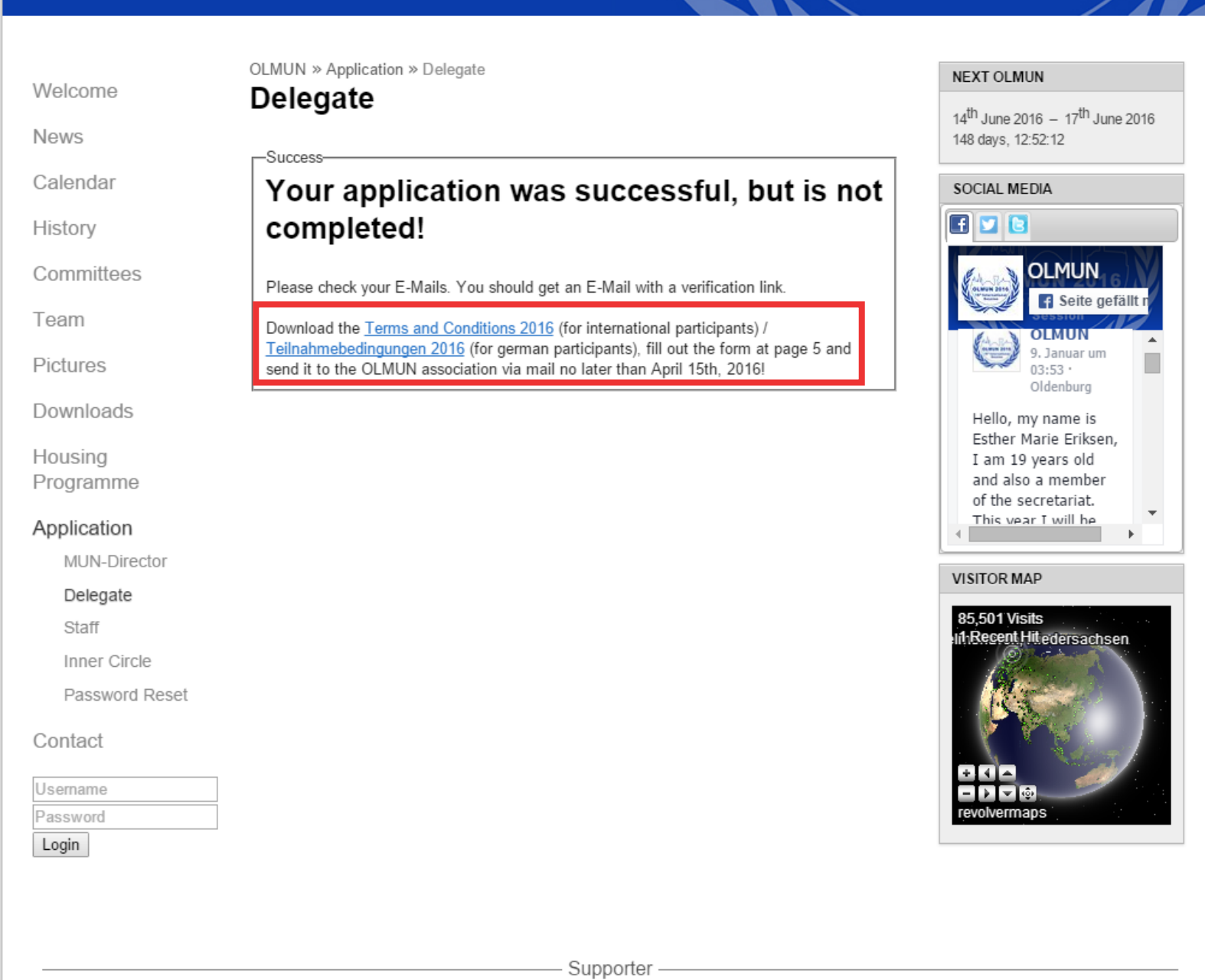

Copyright © 2011 - 2013 Simon Kurka Copyright © 2011 Janis von Seggern, Meinert Leinigen

LBS CEWE GSG Oldenburg

You have received the verification-mail. If not, please check your spam-inbox!

Similar to the application of a MUN-Director, please click the verification-link (first red box). Your browser will now open the homepage again.

#### OLMUN 201 - Verify your registration

| Ocmon Application application@ointun.or | C | LMUN | Application | application@olmun.or |
|-----------------------------------------|---|------|-------------|----------------------|
|-----------------------------------------|---|------|-------------|----------------------|

Dear Erika Mustermann,

an

Thank you for your application for OLMUN 2016 as a Delegate.

In order to complete your application, please click the verification link below.

http://www.olmun.org/@mailVerification/?uid=20&code=b17SCo9Z0fTIol5qx98DqKv0CBdUkVmg

Then, please log-in to www.olmun.org to confirm your personal data.

Username: Erika Mustermann Password:

In case you find any mistakes, please change your data as soon as possible.

Sincerely yours,

President of the General Assembly of OLMUN

president@olmun.org

Log in to our homepage.

#### Session

| Welcome              | OLMUN » Welcome                                                                                                    | NEXT OLMUN                                                                            |
|----------------------|----------------------------------------------------------------------------------------------------|---------------------------------------------------------------------------------------|
| VICICOTTIC           | weicome                                                                                                    | 14 <sup>th</sup> June 2016 — 17 <sup>th</sup> June 2016                               |
| News                 | to the Oldenburg Model United Nations official webpage!                                                                                                    | 148 days, 12:45:13                                                                    |
| Calendar             |                                                                                                    | SOCIAL MEDIA                                                                          |
| History              | Dear visitor and esteemed delegates,                                                                                                    | E 🗵 🖪                                                                                 |
| Committees           | It is a delight to announce and extend an invitation to the 16th annual session of Oldenburg<br>Model United Nations, OLMUN 2016. More than 700 school delegates from Germany, Poland,<br>USA, Turkey and other countries come to Oldenburg each summer to address and discuss         | OLMUN                                                                                 |
| Team                 | global issues on eight selected committees of the United Nations in the context of worldwide challenges.                                                                                                    | OLMUN                                                                                 |
| Pictures             | The conference is scheduled to take place from June 14-17, 2016 and promises to be an<br>amazing week full of captivating debates, fruitful resolutions and plenty of fun                                                                                                    | 03:53 · Oldenburg                                                                     |
| Downloads            | Ear more than a decade OLMUN has affered the apparturity to the world's students to hanafit                                                                                                    | Hello, my name is                                                                     |
| Housing<br>Programme | from an experience of unique education in politics, elocution and comprehension of foreign<br>affairs. During the OLMUN's week the delegates of the various committees face global<br>challenges. By representing their assigned nation and its position the students bring            | Esther Marie Eriksen,<br>I am 19 years old<br>and also a member<br>of the secretariat |
| Application          | international problems to life and possess the chance to resolve these concerned issues with<br>their own resolutions.                                                                                                    | This year I will he                                                                   |
| Contact              | OLMUN has distinguished itself as the largest MUN in Germany and therefore arouses<br>considerable public interest every year which proves its cross-cultural competence, innovation<br>and everall quality.                                                                           | VISITOR MAP                                                                           |
| Erika Mustermann     |                                                                                                    | 85,502 Visits                                                                         |
| •••••                | The Security Council at OLMUN in particular forces the delegates to improvise and cogitate on<br>their feet since it features an integrated crisis simulation. This consequently makes the                                                                                             | T NCCCITCI III                                                                        |
| Login                | delegates work as one team due to the simulated urgent need to solve the demanding and international problem.                                                                                                    |                                                                                       |
|                      | The OLMUN philosophy therefore strongly focuses on current affairs and realism so that the<br>conference itself presents an accurate reflection of the global situation which underlines the<br>utmost urgency of resourceful solutions.                                               | • <b>₹ ₽</b>                                                                          |
|                      | So if you are interested in the concept of a Model UN Conference and how we give the<br>participating students a one of a kind life experience in diplomatic proceedings and an insight<br>view into the UN, feel free to review this website, and contact us for further information. | revolvermaps                                                                          |
|                      |                                                                                                    |                                                                                       |

We appreciate your time and attention and are looking forward to seeing you in June!

— Supporter —

LBS CEWE GSG Oldenburg

Please check your personal data in your MUN-Portal.

In case of any correction, please click the "Submit"-button at the end.

Now you have finally applied. The next steps will be done by your MUN-Director.

## Session

| Welcome          | OLMUN » MUN Portal » My Profile |                | NEXT OLMUN                                                                                                    |
|------------------|---------------------------------|----------------|----------------------------------------------------------------------------------------------------|
| Welcome          | My Profile                      |                | 14 <sup>th</sup> June 2016 – 17 <sup>th</sup> June 2016                                                          |
| News             |                                 |                | 148 days, 12:43:28                                                                                               |
|                  | Apply                           | as Delegate    | ]                                                                                                    |
| Calendar         | Name: Erika Mustern             | nann           | SOCIAL MEDIA                                                                                                    |
|                  | School: United Nation           | ns School 🔻    |                                                                                                    |
| History          | E-Mail: @olmu                   | in.org         |                                                                                                    |
| Committees       | E-Mail again: @olmu             | Jn. org        |                                                                                                    |
| Commillees       | Gender: O Male                  |                |                                                                                                    |
| Toom             | Female                          |                | Seite gefällt n                                                                                                  |
| Tealli           | Birthday: 01.01.1990            |                | OLMUN                                                                                                    |
| Pictures         | Nationality: German             |                | 9. Januar um                                                                                                    |
| i lotaros        | Vegetarian: 🕑                   |                | Oldenburg                                                                                                    |
| Downloads        | Smoker: 🖉                       |                |                                                                                                    |
| Dominoudo        | Allergies: No                   |                | Hello, my name is<br>Esther Marie Eriksen                                                                        |
| Housing          |                                 |                | I am 19 years old                                                                                                |
| Programme        | MUN-Experience: Staff 2014      |                | and also a member                                                                                                |
| 5                | Delegate 20                     | 15             | of the secretariat.                                                                                              |
| Application      | Housing needed:                 |                | This year I will he                                                                                              |
|                  | Visa needed:                    |                |                                                                                                    |
| MUN Portal       | Chan                            | ge Password    | VISITOR MAP                                                                                                    |
| My Profile       | Old Password: Leave empty       | for no change. |                                                                                                    |
|                  | New Password:                   | 5              | 85,502 Visits<br>1 Recent Hit                                                                                    |
| WLAN             | New Password again:             |                | TRECERT IN                                                                                                    |
| Contact          |                                 | Submit         |                                                                                                    |
| Contact          | Submit:                         | Submit         | and the second second second second second second second second second second second second second second second |
| Welcome back.    |                                 | Gubinit        |                                                                                                    |
| Erika Mustermann |                                 |                |                                                                                                    |
| Logout           |                                 |                |                                                                                                    |
|                  |                                 |                | revolvermaps                                                                                                    |
|                  |                                 |                |                                                                                                    |
|                  |                                 |                |                                                                                                    |
|                  |                                 |                |                                                                                                    |
|                  |                                 | - Supporter    |                                                                                                    |

LBS GSG Oldenburg CEWE

## Verify your students!

The MUN-Director has logged in again. Now that Erika Mustermann has applied as a sample Delegate for your school, you have to verify the applied delegates (red box).

In case the applied delegate is not part of your delegation, please press the red x, otherwise verifiy the student.

| Welcome                                | OLMUN » MUN Portal » Verification<br>Verification | NEXT OLMUN                                                                    |
|----------------------------------------|---------------------------------------------------|-------------------------------------------------------------------------------|
| News                                   |                                                   | 14 <sup>th</sup> June 2016 – 17 <sup>th</sup> June 2016<br>148 days, 12:41:58 |
| Calendar                               | Name                                              | SOCIAL MEDIA                                                                  |
| History                                | Erika Mustermann                                  |                                                                               |
| Committees                             |                                                   | OLMUN C                                                                       |
| Team                                   |                                                   | Seite gefällt n                                                               |
| Pictures                               |                                                   | 9. Januar um<br>03:53 ·                                                       |
| Downloads                              |                                                   | Hello, my name is                                                             |
| Housing                                |                                                   | Esther Marie Eriksen,<br>I am 19 years old<br>and also a member               |
| Application                            |                                                   | of the secretariat.                                                           |
| MUN Portal                             |                                                   | VISITOR MAP                                                                   |
| Verification                           |                                                   | 85,502 Visits<br>1 Recent Hit                                                 |
| My Profile                             |                                                   |                                                                               |
| Final Information                      |                                                   |                                                                               |
| Shop                                   |                                                   |                                                                               |
| WLAN                                   |                                                   | revolvermaps                                                                  |
| Contact                                |                                                   |                                                                               |
| Welcome back,<br>Mr. ki-moon<br>Logout |                                                   |                                                                               |

Supporter –

GSG Oldenburg LBS CEWE

You have verified all your students.

|                                        | OLMUN » MUN Portal » Verification              |                                                                                 |
|----------------------------------------|------------------------------------------------|---------------------------------------------------------------------------------|
| Welcome                                | Verification                                   | NEXT OLMUN                                                                      |
| News                                   | There are currently no unverified participants | 14 <sup>tr1</sup> June 2016 — 17 <sup>tr1</sup> June 2016<br>148 days, 12:41:19 |
| Calendar                               |                                                | SOCIAL MEDIA                                                                    |
| History                                |                                                |                                                                                 |
| Committees                             |                                                |                                                                                 |
| Team                                   |                                                | Seite gefällt n                                                                 |
| Pictures                               |                                                | 9. Januar um<br>03:53 ·                                                         |
| Downloads                              |                                                | Hello, my name is                                                               |
| Housing                                |                                                | Esther Marie Eriksen,<br>I am 19 years old                                      |
| Programme                              |                                                | of the secretariat.                                                             |
| Application                            |                                                | Inis vear I will he                                                             |
| MUN Portal                             |                                                | VISITOR MAP                                                                     |
| Delegates                              |                                                | 85,502 Visits                                                                   |
| Verification                           |                                                | 1 Recent Hit                                                                    |
| My Profile                             |                                                |                                                                                 |
| Final Information                      |                                                |                                                                                 |
| Shop                                   |                                                |                                                                                 |
| WLAN                                   |                                                | revolvermaps                                                                    |
| Contact                                |                                                |                                                                                 |
| Welcome back,<br>Mr. ki-moon<br>Logout |                                                |                                                                                 |

------- Supporter -------

GSG Oldenburg LBS CEWE

# Fill in Final Information

## (later - date will be announced)

so we can allocate the countries to the schools

In your MUN-Portal navigation-point "Final Information" you can fill in the prefered delegations and the final numbers of students and teachers.

THE FINAL INFORMATION MUST BE SUBMITTED LATER - DATE WILL BE ANNOUNCED

#### Session

| Nelcome             | Final Information                              | NEXT OLMUN                                                                    |
|---------------------|------------------------------------------------|-------------------------------------------------------------------------------|
| News                | Einal numbers of students and teachers         | 14 <sup>th</sup> June 2016 — 17 <sup>th</sup> June 2016<br>148 days, 12:27:52 |
| Calendar            | Final number of students: 0                    | SOCIAL MEDIA                                                                  |
| listory             | Final number of teachers: 0                    |                                                                               |
| committees          | 1 ▼                                            | OLMUN                                                                         |
| eam                 | 3 <b>v</b>                                     | Sension<br>OLMUN                                                              |
| lictures            | 4 ↓<br>5 ▼                                     | 9. Januar um<br>03:53 ·                                                       |
| ownloads            | 7 <b>v</b>                                     | Hello, my name is                                                             |
| lousing<br>rogramme | 0.  <br>9.  <br>10.                            | Esther Marie Eriksen,<br>I am 19 years old<br>and also a member               |
| pplication          | Finally Submit-<br>WARNING! There's no return. | of the secretariat.<br>This year I will he                                    |
| IUN Portal          | Finally Submit                                 | VISITOR MAP                                                                   |
| Delegates           |                                                | 85 503 Visits                                                                 |
| Verification        |                                                | 1 Recent Hit                                                                  |
| My Profile          |                                                |                                                                               |
| Final Information   |                                                | An ann an Anna Anna Anna Anna Anna Anna                                       |
| hop                 |                                                |                                                                               |
| /LAN                |                                                | E D C D<br>revolvermaps                                                       |
| ontact              |                                                |                                                                               |
| /elcome back.       |                                                |                                                                               |

Mr. ki-moon Logout

If the information has been entered, press the Finally Submit-Button! WARNING! There's no return.

## Session

| Welcome           | Final Information                      | NEXT OLMUN                                                                    |
|-------------------|----------------------------------------|-------------------------------------------------------------------------------|
| News              |                                        | 14 <sup>th</sup> June 2016 — 17 <sup>th</sup> June 2016<br>148 days, 12:26:39 |
| Colondor          | Final numbers of students and teachers |                                                                               |
| Calendar          | Final number of students. 10           | SOCIAL MEDIA                                                                  |
| History           |                                        | f 🔽 🖻                                                                         |
| ,                 | Your preferred delegations             |                                                                               |
| Committees        | 1. Australia                           | OLMUN <sub>16</sub>                                                           |
| Γ                 | 2. Greece V                            | Seite gefällt n                                                               |
| leam              | 4 Equatorial Guinea                    | OLMUN                                                                         |
| Pictures          | 5. Belarus                             | 9. Januar um                                                                  |
|                   | 6. Netherlands                         | Oldenburg                                                                     |
| Downloads         | 7. Croatia 🔻                           | Hello, my name is                                                             |
|                   | 8 ▼                                    | Esther Marie Eriksen,                                                         |
| Housing           | 9 *                                    | I am 19 years old                                                             |
| Programme         | 10.                                    | of the secretariat.                                                           |
| Application       | Finally Submit                         | This year I will he                                                           |
| pproduori         | WARNING! There's no return             |                                                                               |
| MUN Portal        |                                        | VISITOR MAP                                                                   |
| Delegates         |                                        |                                                                               |
| Verification      |                                        | 85,503 Visits<br>in Recent Hit, Niedersachsen                                 |
| My Drofilo        |                                        |                                                                               |
| IVIY FIOTILE      |                                        |                                                                               |
| Final Information |                                        |                                                                               |
| Shop              |                                        |                                                                               |
| лор               |                                        |                                                                               |
| WLAN              |                                        |                                                                               |
|                   |                                        | revolvermaps                                                                  |
| Contact           |                                        |                                                                               |
| Welcome back.     |                                        |                                                                               |
| Mr. ki-moon       |                                        |                                                                               |

Logout

Supporter —

# Allocate your students!

available as soon as the countries are allocated

In your MUN-Portal navigation-point "Delegates" you will find a list of verified delegates.

AS SOON AS THE COUNTRIES ARE ASSIGNED TO THE SCHOOLS, YOU CAN ALLOCATE YOUR STUDENTS TO THE ASSIGNED DELEGATIONS HERE.

If your student can not participate anymore, please delete by pressing the red x.

Your student has forgotten about the housing-checkbox/visa-checkbox? No problem, you can change the housing-status/visa-status for your delegate. (possible later) (He can change it at MUN Portal -> MyProfile)

|                                        |                             |                      |           |    | S | ession                                                                |
|----------------------------------------|-----------------------------|----------------------|-----------|----|---|-----------------------------------------------------------------------|
| Welcome                                | OLMUN » MUN Porta Delegates | al » Delegates       |           |    |   | NEXT OLMUN<br>14 <sup>th</sup> June 2016 - 17 <sup>th</sup> June 2016 |
| News                                   | Name                        | Delegation           | Committee | нv |   | 148 days, 12:40:26                                                    |
| Calendar                               | Erika Mustermann            | Click here to select |           |    | × | SOCIAL MEDIA                                                          |
| History                                | •                           |                      |           |    |   |                                                                       |
| Committees                             |                             |                      |           |    |   |                                                                       |
| Team                                   |                             |                      |           |    |   | Seite gefallt r                                                       |
| Pictures                               |                             |                      |           |    |   | 9. Januar um<br>03:53 ·                                               |
| Downloads                              |                             |                      |           |    |   | Hello, my name is                                                     |
| Housing<br>Programme                   |                             |                      |           |    |   | Esther Marie Eriksen,<br>I am 19 years old<br>and also a member       |
| Application                            |                             |                      |           |    |   | This year I will he                                                   |
| MUN Portal                             |                             |                      |           |    |   | VISITOR MAP                                                           |
| Delegates                              |                             |                      |           |    |   | 85,502 Visits                                                         |
| Verification                           |                             |                      |           |    |   | 1 Recent Hit                                                          |
| Final Information                      |                             |                      |           |    |   |                                                                       |
| Shop                                   |                             |                      |           |    |   |                                                                       |
| WLAN                                   |                             |                      |           |    |   | + ↓ ►<br>■ D ■ 0 0 0 0 0 0 0 0 0 0 0 0 0 0 0 0 0                      |
| Contact                                |                             |                      |           |    |   |                                                                       |
| Welcome back,<br>Mr. ki-moon<br>Logout |                             |                      |           |    |   |                                                                       |

- Supporter -

In the column 'Delegation' you will see the text 'Click here to select'. By doing so, a drop-down list will appear where you can choose between all the delegations your school has been assigned. Choose the right one for the respective delegate by clicking on it

#### Session

| Welcome                      | OLMUN » MUN Portal » Do<br>Delegates | elegates   |           |   |   |   |          | NEXT OLMUN                                                                            |
|------------------------------|--------------------------------------|------------|-----------|---|---|---|----------|---------------------------------------------------------------------------------------|
| News                         | Namo                                 | Delogation | Committee | н | v |   |          | 14 <sup>u1</sup> June 2016 – 17 <sup>u1</sup> June 2016<br>148 days, 12:39:44         |
| Calendar                     | Erika Mustermann                     | <b>T</b>   | Committee |   |   | × | <b>~</b> | SOCIAL MEDIA                                                                          |
| History                      |                                      |            |           |   |   |   |          |                                                                                       |
| Committees                   |                                      |            |           |   |   |   |          | OLMUN 6                                                                               |
| Team                         |                                      |            |           |   |   |   |          | Seite gefällt n                                                                       |
| Pictures                     |                                      |            |           |   |   |   |          | 9. Januar um<br>03:53 ·                                                               |
| Downloads                    |                                      |            |           |   |   |   |          | Oldenburg<br>Hello, my name is                                                        |
| Housing<br>Programme         |                                      |            |           |   |   |   |          | Esther Marie Eriksen,<br>I am 19 years old<br>and also a member<br>of the secretariat |
| Application                  |                                      |            |           |   |   |   |          | This year I will he                                                                   |
| MUN Portal                   |                                      |            |           |   |   |   |          | VISITOR MAP                                                                           |
| Delegates                    |                                      |            |           |   |   |   |          | 85,502 Visits                                                                         |
| Verification                 |                                      |            |           |   |   |   |          | 1 Recent Hit                                                                          |
| My Profile                   |                                      |            |           |   |   |   |          |                                                                                       |
| Final Information            |                                      |            |           |   |   |   |          |                                                                                       |
| Shop                         |                                      |            |           |   |   |   |          |                                                                                       |
| WLAN                         |                                      |            |           |   |   |   |          | revolvermaps                                                                          |
| Contact                      |                                      |            |           |   |   |   |          |                                                                                       |
| Welcome back,<br>Mr. ki-moon |                                      |            |           |   |   |   |          |                                                                                       |

Logout

Supporter —

Immediately after choosing the delegation you will need to choose the committee the delegate shall be in. You need to choose both Delegation and Committee at a time, otherwise it will not be saved. I.e. if you try to only allocate the delegation to a delegate, but without a committee, the drop-down list will always turn back to blank.

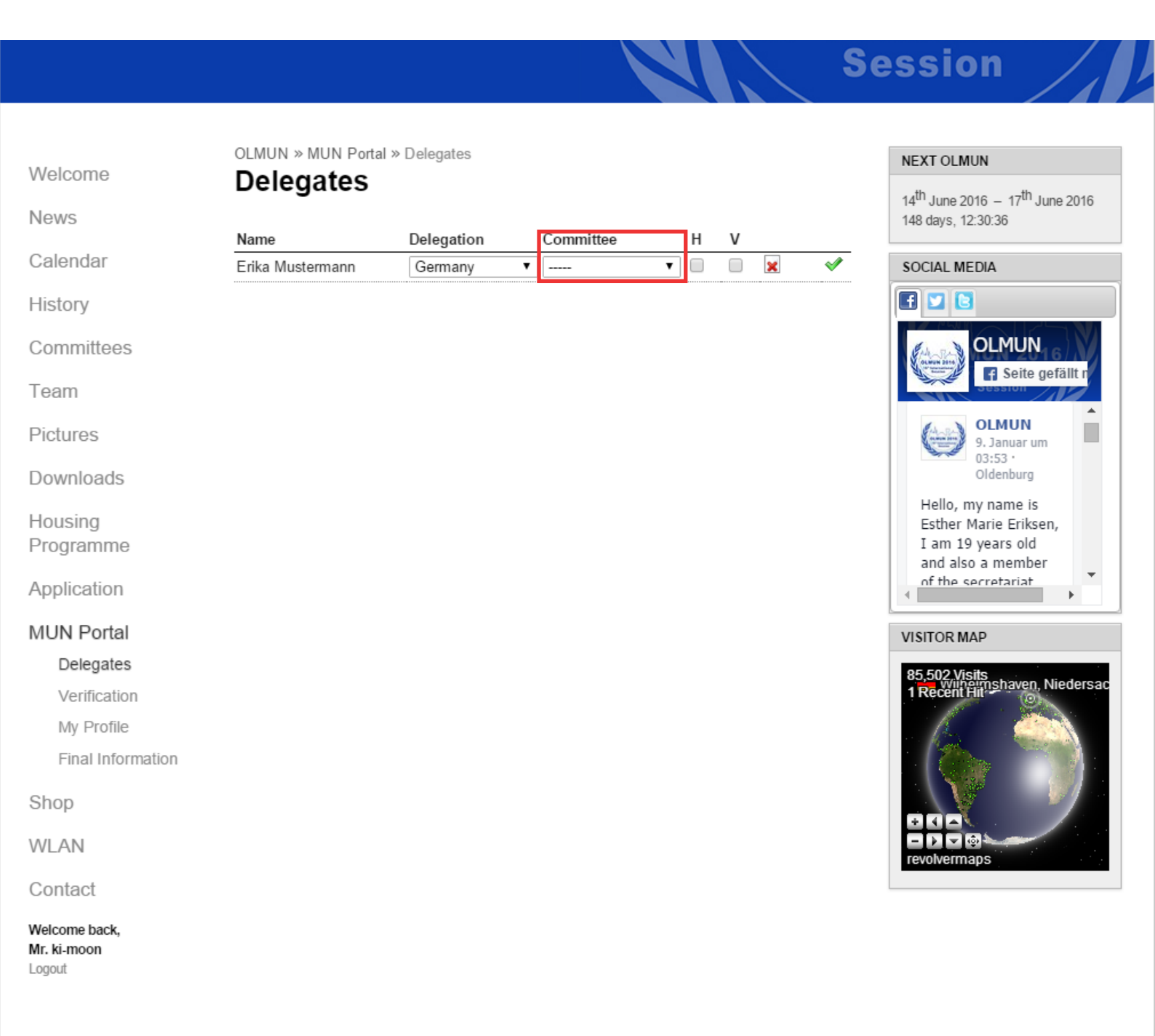

Supporter -

CEWE GSG Oldenburg LBS

Your student has been allocated. In case you want to correct your settings, just edit the dropdown menu.

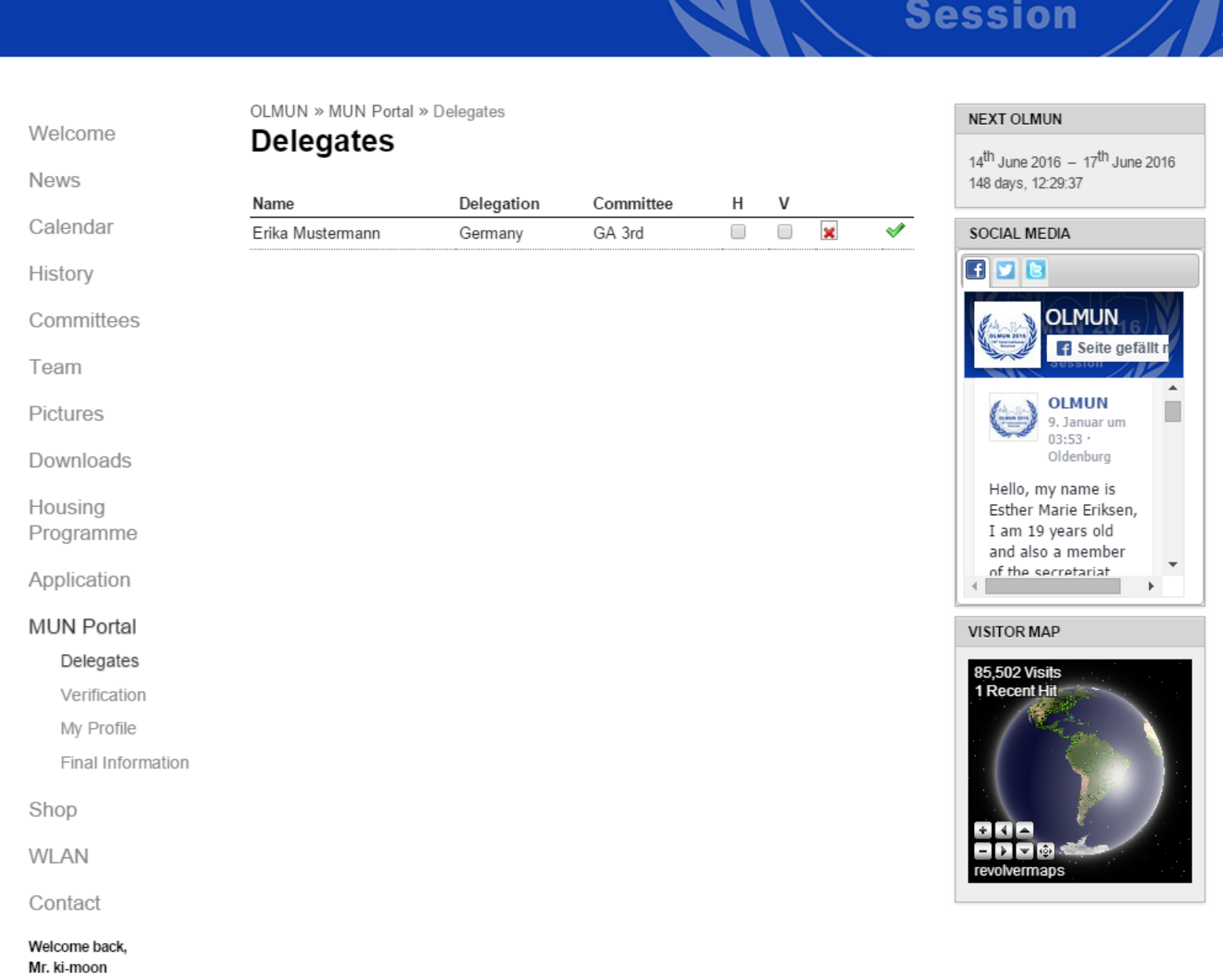

Logout

Supporter -

CEWE GSG Oldenburg LBS